|   | 質問内容                                                    | 回答                                                                                                    |
|---|---------------------------------------------------------|----------------------------------------------------------------------------------------------------|
| 1 | ホワイトボードで、一度書きおわって確定になった文字の大きさや<br>色を変える方法がわからなかった       | ホワイトボードで書き終わった後、一旦終了すると絵と同じになるため、その後の変更は不可となります。                                                                                                    |
| 2 | ホワイトボードにテキストで文字を入力し終わったあとで、書いた<br>場所を移動することはできないんでしょうか? | 同上                                                                                                    |
| 3 | よく回線が悪い時に、カメラをオフにしているのですが、効果はあ<br>るのでしょうか?              | 上り回線に問題がある場合(相手が聞き取りにくい場合)はビデオoffにすることで音質が安定すると思われま<br>す。映像(動画)は回線の負担が大きいため。                                                                                                    |
| 4 | ipad出のチャットの保存 わかりませんでした                                 | IPADでのスクリーンショット以外の保存ができないかzoom社に確認してます。                                                                                                    |
| 5 | バーチャル背景の設定の仕方をおしえていただけませんか?                             | ・Zoomアプリをダウンロードします。<br>・Zoom→マイアカウント→設定でバーチャル背景をonにします。<br>・ミーティング参加後<br>【PC】ビデオ開始右横→仮想背景を選択<br>【IPHONE】右上の詳細→バーチャル背景                                                                                                    |
| 6 | ipadでの場面の共有やプレゼン方法が知りたい                                 | 【画面共有】<br>・Zoom→マイアカウント→設定で画面共有をします。<br>・ミーティング参加後、画面を共有ボタン→共有したい画面を選択し共有ボタンを押します。<br>【プレゼン方法】<br>・フルスクリーン表示があります。<br>画面をWクリックするか、"全画面表示の開始"をクリックします。<br>【同じipad で2つのアドレスで、別々のプランを取得することはできるでしょうか】<br>・出来ます<br>※メアド⇔アカウントが紐付けいる為再ログインで切替可能 |
| 7 | ビデオオン出来ません                                              | ビデオオンはPCですと、左下のほうに、マウスオーバーでボタンが表示されます。<br>携帯の場合も同様に左下に、ipadは右上にボタンがあります。                                                                                                    |